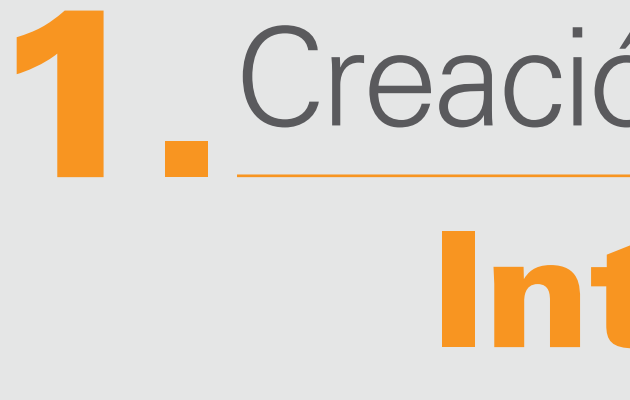

## Creación de cuenta Interbox

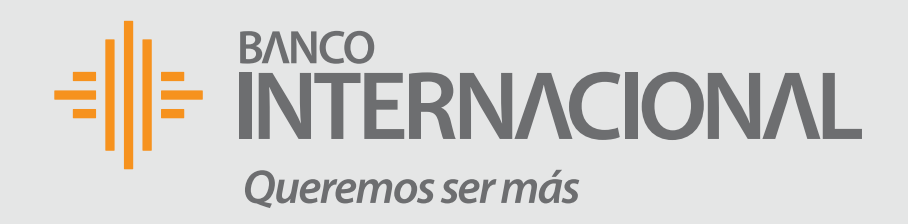

### 1. Ingreso a la Página

Ingresa a www.bancointernacional.com.ec sección personas > tarjetas > interbox

|                              | Personas Empresas                       | Mi Banco                                    |
|------------------------------|-----------------------------------------|---------------------------------------------|
| Lo nuevo                     | 🛞 Cuentas                               | • Interbox                                  |
| <ul> <li>Agencias</li> </ul> | Certificado de<br>Depósito              | • Intermilla                                |
| Hazte Cliente                | Créditos                                | <ul> <li>Clásica: V<br/>Masterca</li> </ul> |
| Contactos                    | 🕞 Tarjetas                              | • Gold: Visa                                |
| Destacados                   | 🖵 Canales Electrónicos                  | <ul> <li>Platinum:<br/>Masterdc</li> </ul>  |
| <                            | 🍪 Servicios gana hasta el:              | <ul> <li>Visa Signa<br/>Masterca</li> </ul> |
| ABRE TU O<br>AHORRO R        | CUENTA DE ZOZOZA<br>RENTABLE de interás | • Tarjeta de                                |
|                              |                                         | • Tarjeta de                                |
|                              |                                         | <ul> <li>Tarjeta Pr</li> </ul>              |

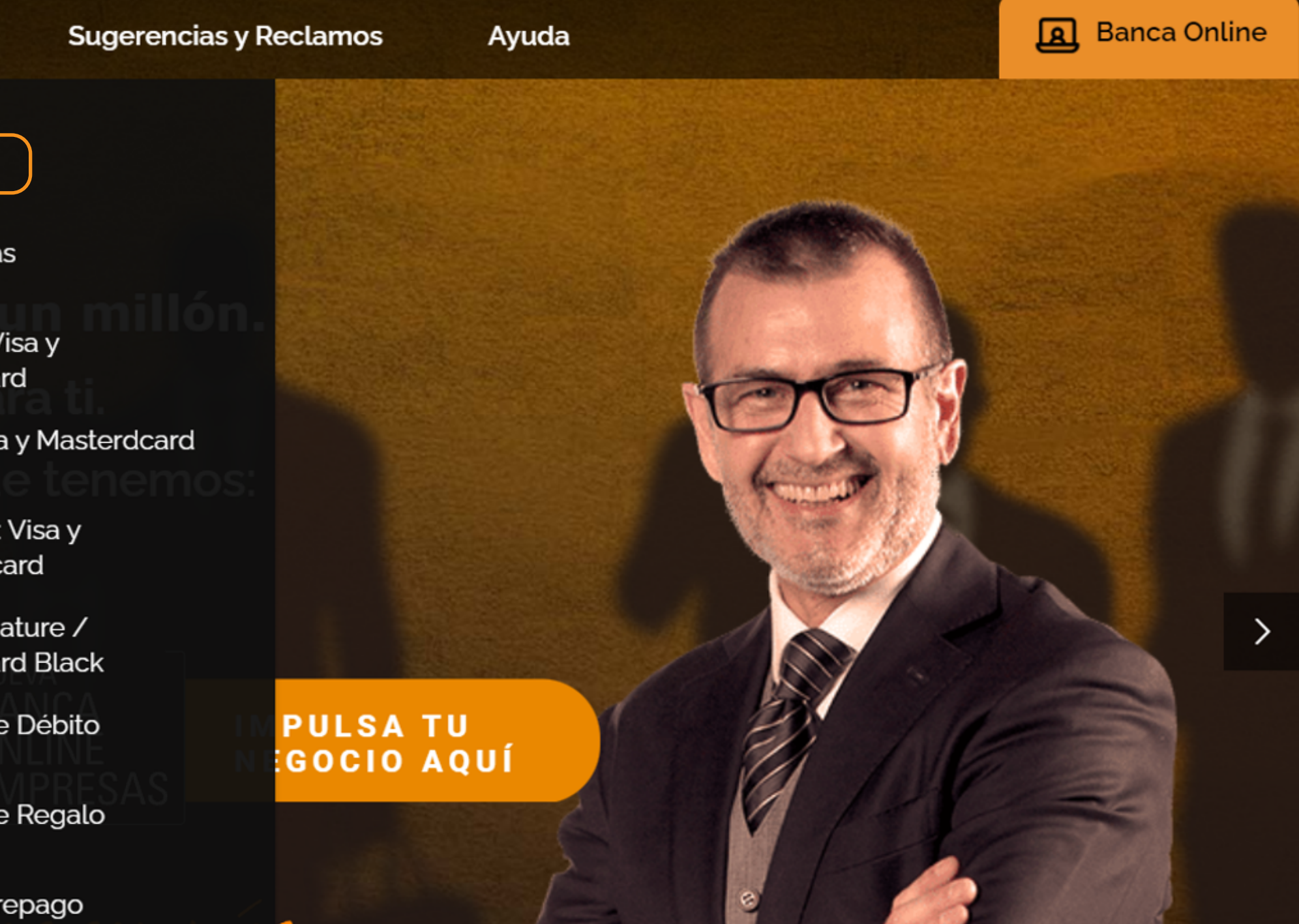

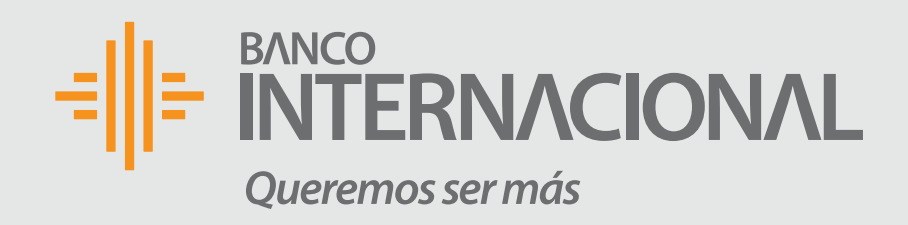

### 2. Dirección

Al ingresar, se te desplegará una ventana con la dirección física de Miami, para que la ingreses en las páginas donde realices tus compras.

en Miami:

Cuando realices compras, ahora debes detallar la siguiente información:

### Cambio de Dirección

Por favor toma en cuenta esta información para el envío de tus paquetes a la casilla Interbox

- FULL NAME: 2 NOMBRES 2 APELLIDOS
- ADRESS LINE 1: 8600 NW 72nd Street
- ADRESS LINE 2: #CASILLERO/SUITE (Ejemplo: SUITE EC86)
- CITY: Miami
- STATE/REGION: Florida
- **ZIP CODE**: 33166
- PHONE NUMER: 305-406-3654 (2)

### No olvides actualizar la dirección en todos los sitios de compra.

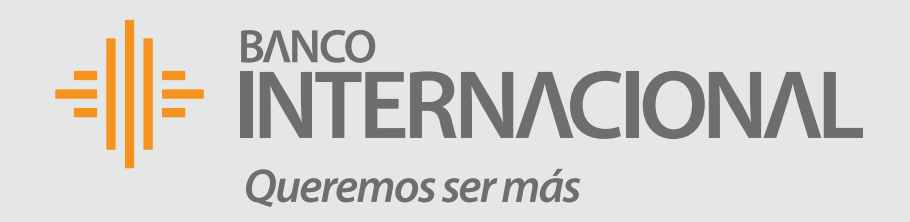

### **3. Ingreso**

Da clic en la opción para que puedas acceder.

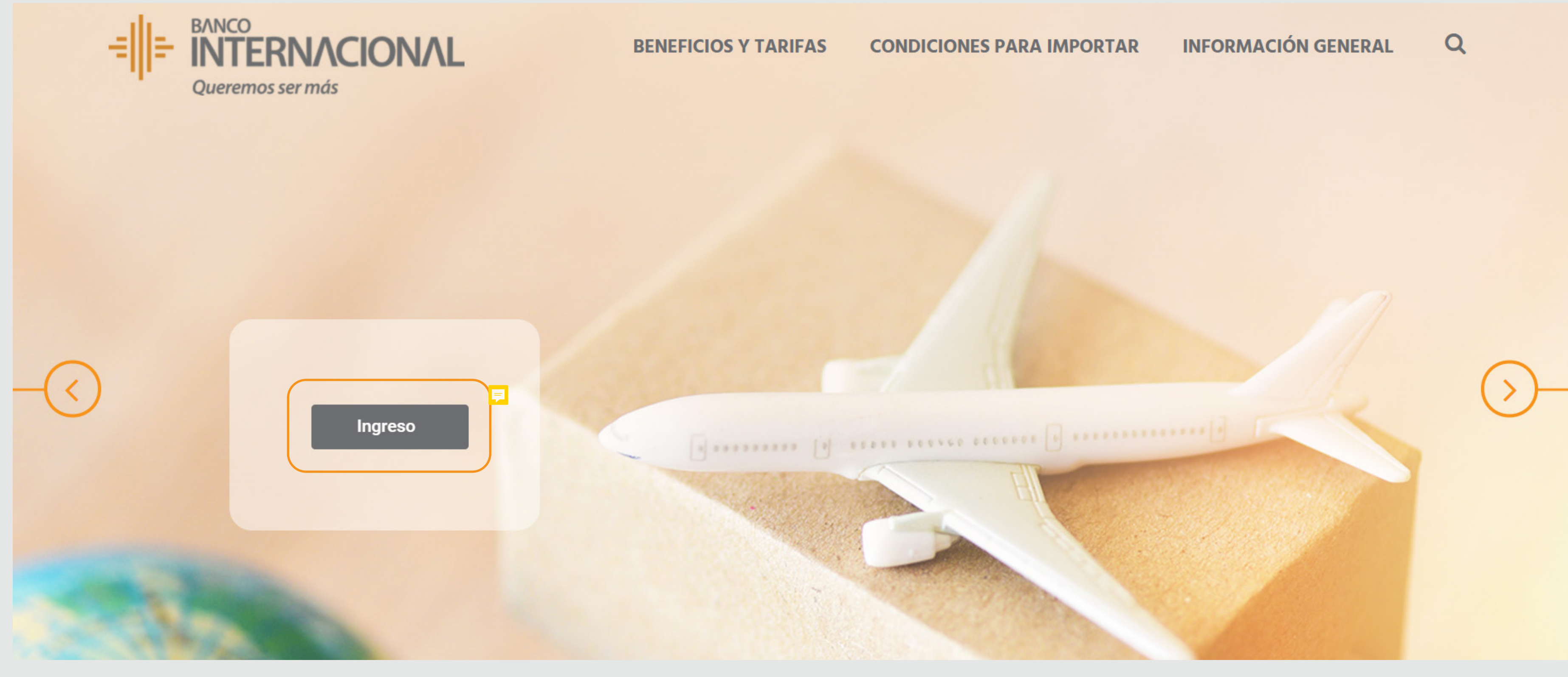

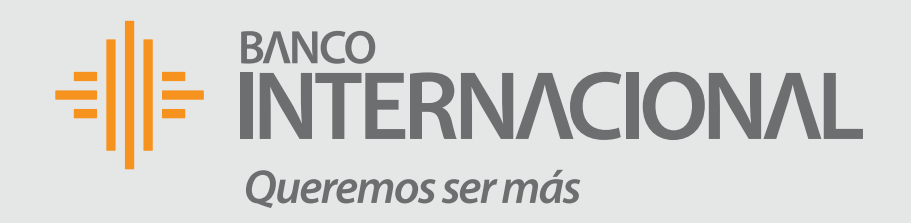

### 4. Registro para clientes nuevos

Selecciona la opción para que puedas acceder.

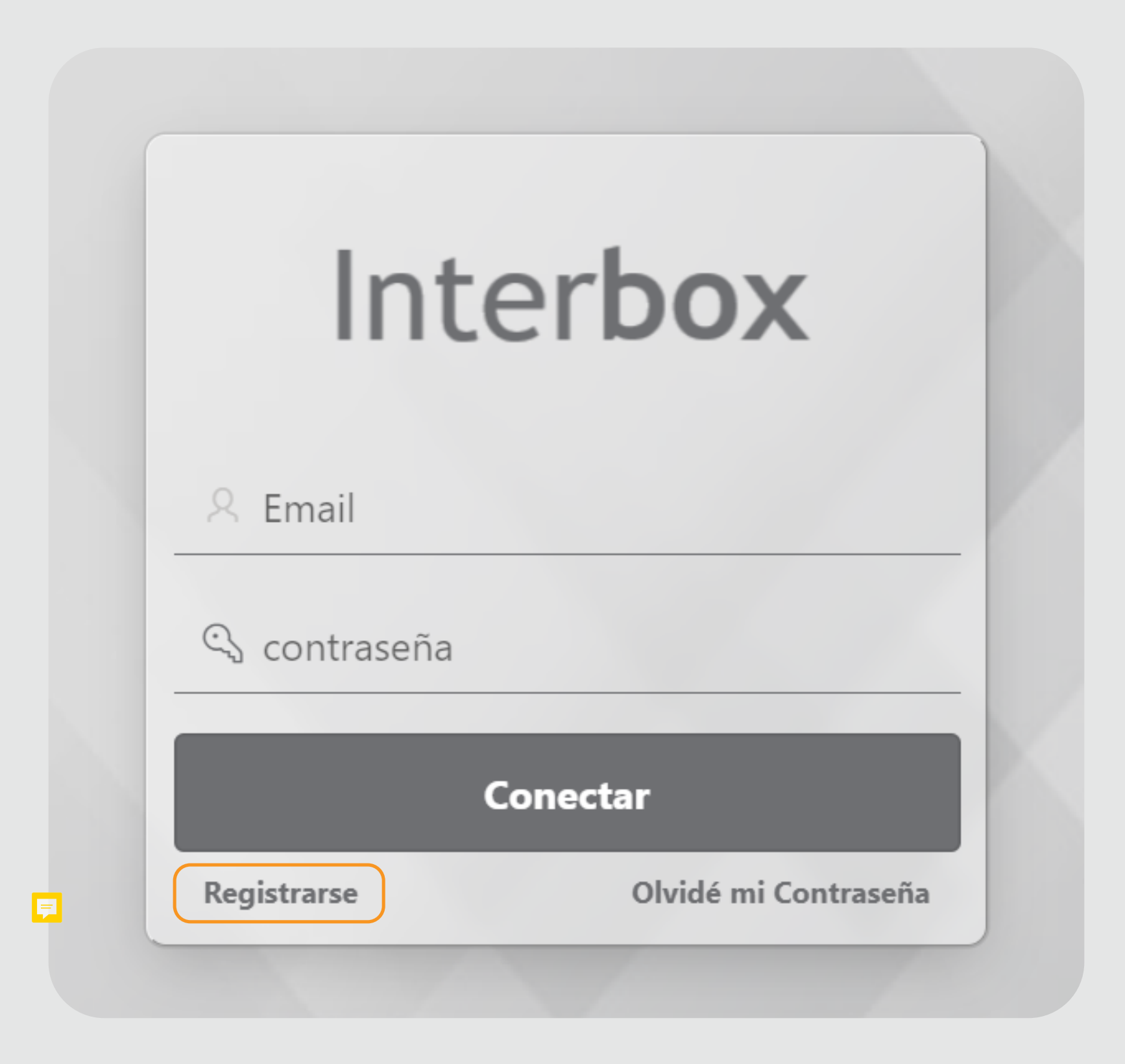

Interbox

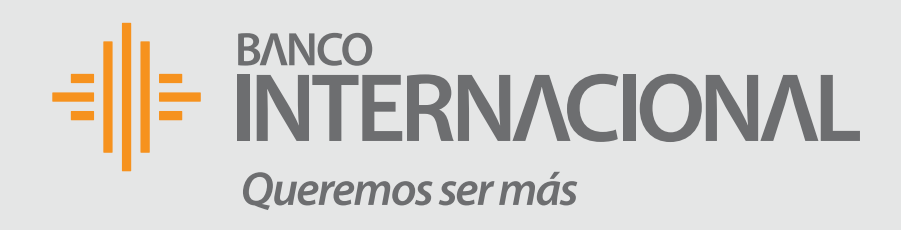

### **5. Ingreso de** información

- Escribe los datos para crear el usuario y contraseña.
- Coloca la dirección de la ciudad donde deseas recibir tus paquetes en Ecuador.
- Realiza la suma del validador de registro
- Da clic en Crear Cuenta.

| Regi              | strarse                                                                           |             | ×                            |
|-------------------|-----------------------------------------------------------------------------------|-------------|------------------------------|
| 2                 | Nombre<br>Alex                                                                    | R           | Apellido<br>Guijarro         |
| <u>•</u> =        | Tipo Identificación<br>Cédula                                                     | <u>.</u> =  | Identificación<br>1234567890 |
| @                 | Correo Electrónico<br>aaaaa@gmail.com                                             |             | Teléfono<br>09999999999      |
|                   | Contraseña                                                                        | <u></u>     | Repetir Contraseña           |
| Al mer            | Dirección                                                                         |             |                              |
| Nom<br>Ofic       | bre<br>cina                                                                       | Ciud<br>Pic | lad<br>hincha / Quito        |
| Ingres<br>Casa, 1 | a un nombre descriptivo para identificar tu dirección (Ejem.<br>Trabajo, Oficina) |             |                              |
| ×                 | Cancelar                                                                          |             | Crear Cuenta                 |

 Escribe los datos. Coloca la dirección. Realiza la suma. • Da clic en Crear Cuenta.

| Al menos 8 Caracteres                                                                        |                             |                     |   |
|----------------------------------------------------------------------------------------------|-----------------------------|---------------------|---|
| ⑦ Dirección                                                                                  |                             |                     |   |
| Nombre<br>Oficina                                                                            | Ciudad<br>Pichincha / Quito |                     | ~ |
| ngresa un nombre descriptivo para identificar tu dirección (Ejem.<br>Casa, Trabajo, Oficina) |                             |                     |   |
| Calle principal<br>Av Patria                                                                 |                             | Número<br>123456789 |   |
| Calle secundaria<br>9 de Cotubre                                                             |                             | Código Postal       |   |
| Referencia<br>Sector la Mariscal                                                             |                             |                     |   |
| 3+2    Resultado de la Suma      5                                                           |                             |                     |   |
|                                                                                              |                             |                     | - |

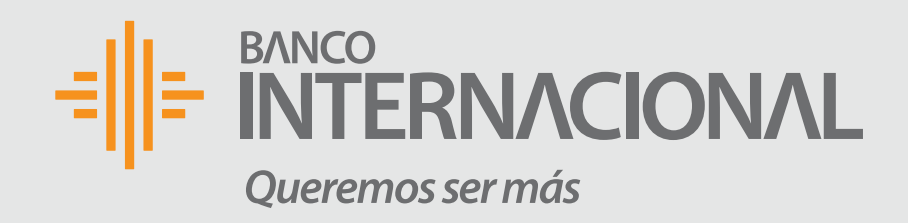

### 6. Confirmación y número de casilla

Despues de la creación de la cuenta obtendrás tu número personalizado de casillero en Miami y la dirección para registrar en tus tiendas de preferencia.

¡Bienvenido!

Ya tienes tu cuenta Interbox, recuerda que tu número de casillero es: INT-000000769. La dirección a la que debes enviar tus compras es:

**CITY:** Miami STATE/REGION: Florida **ZIP CODE:** 33166

X Cerrar

 $(\mathbf{x})$ 

FULL NAME: Juan Alexander Guijarro Gaona ADRESS LINE 1: 8600 NW 72nd Street ADRESS LINE 2: INT-000000769/SUITE (Ejemplo: SUITE EC86)

PHONE NUMER: 305.406.3654

# BANCO **INTERNACIONAL** Queremos ser más